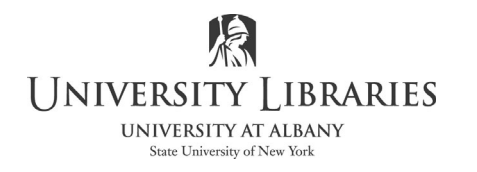

## **Tips for Preparing the Electronic Submission of a Dissertation**

This guide is based on using Microsoft Office 2016 & 2013 on Windows and Office 2016 on Mac and Adobe Acrobat X Pro and Adobe Acrobat Pro DC.

Guidelines prepared by the Graduate Education office are here: <u>https://www.albany.edu/graduate/dissertation-thesis-submission.php</u> <u>https://www.albany.edu/graduate/assets/Dissertation\_DIGITAL\_Submission\_Instructions.pdf</u>

UMI/ProQuest at the UAlbany digital submission website: <u>https://www.etdadmin.com/cgi-bin/main/home?siteId=185</u>

For free access to Office on your personal devices and computer *while you are a student*, *instructor, etc.* See:

https://wiki.albany.edu/display/public/askit/Office+365+ProPlus+Subscription+License

Tips to keep in mind:

- 1. To create the title page select Insert > Cover Page. Pick a style from the Gallery and insert text. If you decide to create your own cover page remove all text, images, shapes and text boxes. Then add text. Cover pages are only one page and are not numbered.
- 2. In Word, use Insert Picture when adding images; do not use copy/paste.
- 3. If using PowerPoint slides in the dissertation select Save As TIFF file.
- 4. Use Delete, not Cut, when permanently removing information, images, charts, etc.
- 5. Use the formatting tools in Word; do not manually format paragraphs, charts, etc. For example, do not press spacebar to move text; use paragraph and page layout options.
- 6. To manipulate the placement of images, right click on the image and select Wrap Text > Tight. More options are available; however this is a good choice to start with to address placement.
- Use section breaks in Word to address changing the format of page numbers for landscape pages. See "*Tips for Preparing Landscape Charts, Images, Tables and Pages for the Electronic Submission of a Dissertation*," accessed from: <u>https://library.albany.edu/imc/tutorials\_handouts</u>

## To Create the PDF file

There are a couple of ways to create the PDF version of a Word document. The method below ensures that fonts are embedded. <u>You will need to access Adobe Acrobat Pro and Microsoft</u> <u>Word on the same computer</u>. The Reader [free download from Adobe] will not allow you to perform the following. Acrobat Pro and Microsoft Office are available in the IMC at the University Library.

## In Microsoft Word, select File > Options > Save.

At the bottom of the window, select **Embed Fonts in this file.** Unselect the options below "Embed Fonts in this file." Select **OK**.

Note: This is not available on Word 2011 for the Mac.

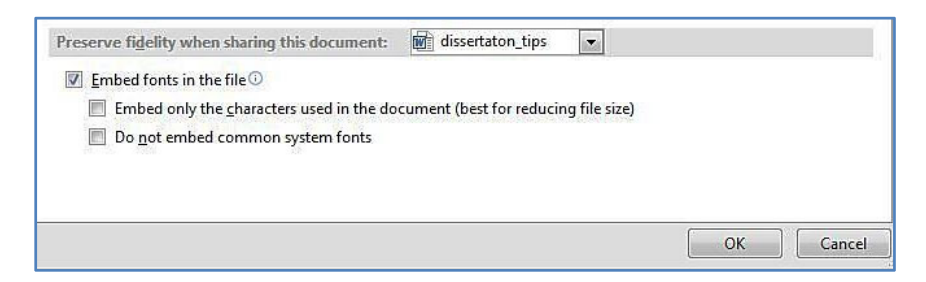

| Select File > Print. Select Acrobat PDF as the printer. |         |                    |
|---------------------------------------------------------|---------|--------------------|
| [Word on Windows illustrated]                           | Print   |                    |
| To embed fonts, select <b>Printer Properties</b> .      | Print   | Copies: 1          |
| Select the Adobe PDF Settings tab.                      | Printer | ⊙<br>PDF           |
|                                                         | Keddy   | Printer Properties |

Uncheck **"Rely on system fonts only; do not use document fonts"** Click **OK** Click **Print.** The file is saved as a PDF file and opens in Acrobat.

| 🐳 Adobe PDF Document Properties                                                                                                    | ? ×     |
|----------------------------------------------------------------------------------------------------|---------|
| Layout Paper/Quality 🖄 Adobe PDF Settings                                                                                                    | 1       |
| Use these settings to create Adobe PDF documents suitable for reliable viewing and printin<br>of business documents. Created PDF documents can be opened with Acrobat and Adobe<br>Reader 5.0 and later. | ng<br>; |
| Default Settings: Standard 💌 Edit                                                                                                    |         |
| Adobe PDF Security: None Edit                                                                                                    |         |
| Adobe PDF Output Folder Prompt for Adobe PDF filename Browse                                                                                                    |         |
| Adobe PDF Page Size: Letter Add                                                                                                    |         |
| View Adobe PDF results                                                                                                    |         |
| Add document information                                                                                                    |         |
| Rely on system fonts only; do not use document fonts                                                                                                    |         |
| Delete log files for successful jobs                                                                                                    |         |
| I⊄ Ask to replace existing PDF file                                                                                                    |         |
| OK Car                                                                                                    | ncel    |

In Acrobat Pro [not Reader] select View > Tools Select Print Production. On the right side select Preflight.

¢

[Acrobat Pro DC illustrated]

| File | Edit | View | Window |
|------|------|------|--------|
| Но   | ome  | То   | ols    |

Print Production Comment Share Tools **...** Pages ► Content [Acrobat Pro X illustrated] ► Forms ► Action Wizard Recognize Text Protection ► Sign & Certify Print Production Acrobat Distiller Output Preview 👌 Preflight Trap Pr Detect and fix problems to obtain higher quality PDF documents Convert Colors

When the Preflight window opens confirm that the **Profiles** tab is selected.

[Acrobat Pro X and Pro DC both illustrated below]

| Show all       Image: Show all         Color spaces, spot colors, inks       Image: Show all         Document       Image: Show all uncompressed objects using lossless ZIP compression         Image: Show all embedded files       Image: Show all embedded files         Image: Show all embedded files       Image: Show all embedded files         Image: Show all embedded files       Image: Show all embedded files         Image: Show all embedded files       Image: Show all embedded files         Image: Show all embedded files       Image: Show all embedded files         Image: Show and the respective fonts are available to the OS, either in the system folder or activated via a fint manager. Some fonts may have a flag indicating that their leanse does not allow embedding. In this case the fints are not embedded into the PDF.         Image: Show fonts may have a flag indicating that their leanse does not allow embedding. In this case the fints are not embedded into the PDF.         Image: Show fonts may have a flag indicating that their leanse does not allow embedding. In this case the fints are not embedded into the PDF.         Image: Some fonts may have a flag indicating that their leanse does not allow embedded into the PDF.         Image: Some fonts may have a flag indicating that their leanse does not allow embedding. In this case the fints are not embedded into the PDF.         Image: Some fonts may have a flag indicating that their leanse does not allow embedded into the PDF.         Image: Some fonta the respective compression                                                                                                    | Profiles Kesults Standards                                                                                                    | Options                                |
|----------------------------------------------------------------------------------------------------|----------------------------------------------------------------------------------------------------|----------------------------------------|
| <ul> <li>Color spaces, spot colors, inks</li> <li>Color spaces, spot colors, inks</li> <li>Cournent</li> <li>Source and the spectral space of the spectral spectral spe</li></ul>             | Show all 🔹 🥙 🔊 Find                                                                                                    | ¢                                      |
| ▼ Document         ● Add "_fixed" to PDF file name after processing         ● Add "_X1a" to PDF file name after processing         ● Compress all uncompressed objects using lossless ZIP compression         ● Discard all embedded files         ● Discard denoteded files         ● Discard denoteded files         ● Discard denoteded job tickets         ● Discard embedded files         ● File they are embedded as subsets using this fixup. It is regore that the respective forths are available to the CS, either in the system folder or activated via a font manager. Some fonts may have a flag indicating that their license does not allow embedding. In this case the fonts are not embedded into the PDF file they are embedded into the PDF.         ● Discard forts (even if text is invisile)         ● Discard document structure compression         ● Discard document structure compression         ● Remove document structure compression         ● Remove document structure compression         ● Remove as PDF 1.3 (Acrobat 4)         ● Save as PDF 1.3 (Acrobat 4)         ● Save as PDF 1.1 (Acrobat 5)         ● Discard bit for the forts 5         ● POF tops                                                                                                    | Color spaces, spot colors, inks                                                                                                    |                                        |
| <ul> <li>Jo Add *_fixed* to PDF file name after processing</li> <li>Jo Add *_X1a* to PDF file name after processing</li> <li>Jo Compress all uncompressed objects using lossless ZIP compression</li> <li>Jo Discard all embedded files</li> <li>Jo Discard embedded job tokets</li> <li>Jo Embed fonts</li> <li>Edit</li> <li>Embed fonts</li> <li>Edit</li> <li>Edit</li> <li>Edi</li></ul>                                                                                                    | V Document                                                                                                    |                                        |
| <ul> <li>Add *_X1a* to PDF file name after processing</li> <li>Compress all uncompressed objects using lossless ZIP compression</li> <li>Discard all embedded files</li> <li>Discard embedded job tickets</li> <li>Embed fonts</li> <li>Edit</li> <li>Edit</li> <li>Edit</li> <li>Edit</li> <li>Edit</li> <li>Edit</li> <li>Embed fonts (even if text is invisible)</li> <li>Compress IV as ZIP</li> <li>Compress IV as ZIP</li> <li>Remove embedded files</li> <li>Remove embedded files</li> <li>Save as PDF 1.3 (Acrobat 4)</li> <li>Save as PDF 1.4 (Acrobat 5)</li> <li>Save as PDF 1.5 (Acrobat 6)</li> <li>Further Options</li> </ul>                                                                                                    | 🔎 🖉 Add "_fixed" to PDF file name after processing                                                                                                    |                                        |
| <ul> <li>Socompress all uncompressed objects using lossless ZIP compression</li> <li>Discard all embedded files</li> <li>Discard embedded job tökets</li> <li>Embed fonts</li> <li>Embed fonts</li> <li>Edit</li> <li>Edit</li> <li>Edit</li> <li>Embed fonts which are not embedded into the PDF file they are embedded as subsets using this fixup. It is required that ther respective fonts are available to the OS, either in the system folder or activated via a font manager. Some fonts may have a flag indicating that their license does not allow embedding. In this case the fonts are not embedded into the PDF.</li> <li>Embed fonts (even if text is invisible)</li> <li>Optimize PDF for fast web view</li> <li>Remove document structure compression</li> <li>Remove embedded files</li> <li>Save as PDF 1.3 (Acrobat 4)</li> <li>Save as PDF 1.4 (Acrobat 5)</li> <li>Save as PDF 1.5 (Acrobat 6)</li> <li>Further Options</li> </ul>                                                                                                    | 🔎 🖉 Add "_X1a" to PDF file name after processing                                                                                                    |                                        |
| <ul> <li>Discard all embedded files</li> <li>Discard document structure</li> <li>Discard document structure</li> <li>Discard document structure</li> <li>Discard document structure</li> <li>Embed fonts</li> <li>Embed fonts</li> <li>Ended fonts</li> <li>Edit</li> <li>Ended fonts</li> <li>Edit</li> <li>Ended fonts</li> <li>Edit</li> <li>Ended fonts</li> <li>Edit</li> <li>Ended fonts</li> <li>Edit</li> <li>Ended fonts</li> <li>Edit</li> <li>Ended fonts</li> <li>Edit</li> <li>Ended fonts</li> <li>Edit</li> <li>Ended fonts</li> <li>Edit</li> <li>Ended fonts</li> <li>Edit</li> <li>Ended fonts</li> <li>Edit</li> <li>Edit</li> <li>Edi</li></ul>                                                                                                    | 🔎 🖉 Compress all uncompressed objects using lossless ZIP compression                                                                                                    |                                        |
| <ul> <li>Joscard document structure</li> <li>Joscard embedded job tickts</li> <li>Joscard embedded job tickts</li> <li>Joscard embedded throm bails</li> <li>Embed fonts</li> <li>Embed fonts</li> <li>Embed fonts</li> <li>Enter the three respective forths are available to the CS, either in the system folder or activated via a font manager. Some fonts may have a flag indicating that their license does not allow embedding. In this case the fonts are not embedded into the PDF.</li> <li>Embed fonts (seven if text is invisible)</li> <li>Compress LZW as ZIP</li> <li>Remove document structure compression</li> <li>Repair damaged document</li> <li>Save as PDF 1.3 (Acrobat 4)</li> <li>Save as PDF 1.4 (Acrobat 5)</li> <li>Save as PDF 1.5 (Acrobat 6)</li> </ul>                                                                                                    | 🖉 🖉 Discard all embedded files                                                                                                    |                                        |
| <ul> <li>Discard embedded job tickets</li> <li>Sembed fonts</li> <li>Edit</li> <li>Embed fonts</li> <li>Edit</li> <li>Edit</li> <li>Fa POF upsevonts which are not embedded into the PDF file they are embedded as subsets using this fixup. It is required that the respective fonts are available to the OS, either in the system folder or activated via a font manager. Some fonts may have a flag indicating that their license does not allow embedding. In this case the fonts are not embedded into the PDF.</li> <li>Embed fonts (even if text is invisible)</li> <li>Optimize PDF for fast web view</li> <li>Seconve document tortucture compression</li> <li>Remove embedded files</li> <li>Save as PDF 1.3 (Acrobat 4)</li> <li>Save as PDF 1.4 (Acrobat 5)</li> <li>Save as PDF 1.5 (Acrobat 6)</li> <li>Further Options</li> </ul>                                                                                                    | 💯 🖉 Discard document structure                                                                                                    |                                        |
| <ul> <li>Subscription of the second second seco</li></ul> | 💯 🕼 Discard embedded job tickets                                                                                                    |                                        |
| <ul> <li>Embed fonts</li> <li>Enbed fonts</li> <li>Edt</li> <li>If a POF user which are not embedded into the PDF file they are embedded as subsets using this fixup. It is required that the respective fonts are available to the OS, either in the system folder or activated via a font manager. Some fonts may have a flag indicating that their license does not allow embedding. In this case the fonts are not embedded into the PDF file they are embedded into the PDF for fort set we will be optimize PDF for fast web view</li> <li>Se Recompress L2W as ZIP</li> <li>Remove embedded files</li> <li>Save as PDF 1.3 (Acrobat 4)</li> <li>Save as PDF 1.4 (Acrobat 5)</li> <li>Save as PDF 1.5 (Acrobat 6)</li> </ul>                                                                                                    | Discard embedded thumbnails                                                                                                    | :                                      |
| If a PDF uses donts which are not embedded into the PDF file they are embedded as subsets using this fixup. It is required that the respective fonts are available to the OS, either in the system folder or activated via a font manager. Some fonts may have a flag indicating that their license does not allow embedding. In this case the fonts are not embedded into the PDF.         Image: Some fonts may have a flag indicating that their license does not allow embedding. In this case the fonts are not embedded into the PDF.         Image: Some fonts (even if text is invisible)         Image: Some fonts (even if text is invisible)                                                                                                    | D fembed fonts                                                                                                    | :dit)                                  |
|                                                                                                    | If a PDF uses/onts which are not embedded into the PDF file they are embedded as subsets using the is required that the respective fonts are available to the OS, either in the system folder or activated manager. Some fonts may have a flag indicating that their license does not allow embedding. In this is fonts are not embedded into the PDF. | is fixup. It<br>via a font<br>case the |
|                                                                                                    | D b Embed fonts (even if text is invisible)                                                                                                    |                                        |
| Sort Sort Sort Sort Sort Sort Sort S                                                                                                    | Dptimize PDF for fast web view                                                                                                    |                                        |
|                                                                                                    | D Secompress LZW as ZIP                                                                                                    |                                        |
| Image: Product Stress         Image: Product Stress         Image: Product Stress <t< td=""><td>💯 🔊 Remove document structure compression</td><td></td></t<>                                                                                                    | 💯 🔊 Remove document structure compression                                                                                                    |                                        |
| Image: Save as PDF 1.3 (Acrobat 4)           Image: Save as PDF 1.3 (Acrobat 5)           Image: Save as PDF 1.4 (Acrobat 5)           Image: Save as PDF 1.5 (Acrobat 6)           Further Options                                                                                                    | 🔎 🖉 Remove embedded files                                                                                                    |                                        |
| D Jr         Save as PDF 1.3 (Acrobat 4)           D Jr         Save as PDF 1.4 (Acrobat 5)           D Jr         Save as PDF 1.5 (Acrobat 6)           • Further Options         Srift                                                                                                    | 💯 🕼 Repair damaged document                                                                                                    |                                        |
| D ∬ Save as PDF 1.4 (Acrobat 5)<br>D ∬ Save as PDF 1.5 (Acrobat 6)<br>▶ Further Options                                                                                                    | D Save as PDF 1.3 (Acrobat 4)                                                                                                    |                                        |
| D                                                                                                    | D Save as PDF 1.4 (Acrobat 5)                                                                                                    |                                        |
| Further Options                                                                                                    | D & Save as PDF 1.5 (Acrobat 6)                                                                                                    |                                        |
|                                                                                                    | Further Options                                                                                                    | <i>≨</i> ∕ Fi                          |

|         |                                                            |                                                                                        | Essentials 🝷                                                                                |                                                                         |                                                   |
|---------|------------------------------------------------------------|----------------------------------------------------------------------------------------|---------------------------------------------------------------------------------------------|-------------------------------------------------------------------------|---------------------------------------------------|
| ¢ P     | Profiles                                                   | Resul                                                                                  | ts 🔶 Standar                                                                                | ds                                                                      | Options 🔻                                         |
| Show    | all                                                        | •                                                                                      | ¥ 🔎 🖌                                                                                       | iii Find                                                                | $\otimes$                                         |
| ► Col   | or space                                                   | s, spot colors,                                                                        | inks                                                                                        |                                                                         |                                                   |
| ▼ Doo   | cument                                                     |                                                                                        |                                                                                             |                                                                         |                                                   |
| 0 🔎     | Compre                                                     | ss all uncomp                                                                          | ressed objects usin                                                                         | g lossless ZIP c                                                        | ompression                                        |
| 0,2     | Conven                                                     | Tents to out                                                                           | ines                                                                                        |                                                                         |                                                   |
| 94      | Embed                                                      | fonts                                                                                  |                                                                                             |                                                                         | Edit) 🔤 🔻                                         |
|         | are emb<br>respecti<br>or activa<br>indication<br>the fond | edded as sub<br>ive fonts are a<br>ated via a fon<br>ng that their I<br>ts are not emb | vailable to the OS, e<br>t manager. Some for<br>icense does not allo<br>bedded into the PDF | it is required<br>ither in the system<br>its may have a<br>w embedding. | that the<br>stem folder<br>flag<br>. In this case |
| 0.0     | Embed                                                      | fonts (even if                                                                         | text is invisible)                                                                          |                                                                         |                                                   |
| 02      | Embed                                                      | missing fonts                                                                          |                                                                                             |                                                                         |                                                   |
| 0 8     | Fix glyp                                                   | h width infor                                                                          | mation                                                                                      |                                                                         |                                                   |
| 0 ,6    | Recomp                                                     | oress LZW as Z                                                                         | IP                                                                                          |                                                                         |                                                   |
| ► Doo   | cument i                                                   | nfo and Meta                                                                           | data                                                                                        |                                                                         |                                                   |
| ▶ Inte  | eractive e                                                 | elements and                                                                           | properties                                                                                  |                                                                         |                                                   |
| ▶ Pag   | e conter                                                   | nts                                                                                    |                                                                                             |                                                                         |                                                   |
| ▶ Pag   | jes                                                        |                                                                                        |                                                                                             |                                                                         |                                                   |
|         |                                                            |                                                                                        |                                                                                             |                                                                         |                                                   |
|         |                                                            |                                                                                        |                                                                                             |                                                                         |                                                   |
|         |                                                            |                                                                                        |                                                                                             |                                                                         |                                                   |
|         |                                                            |                                                                                        |                                                                                             |                                                                         |                                                   |
| ► Furth | her Optio                                                  | ons                                                                                    |                                                                                             |                                                                         | Corel                                             |
|         |                                                            |                                                                                        |                                                                                             |                                                                         | EIVI                                              |

Click on the **Wrench** to select single fixups.

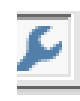

Under **Show all** tab, select **Document** and display all options. Select **Embed Fonts**. Select **Fix.** Save the file. When the process is complete, a report window opens.

[Acrobat Pro DC illustrated]

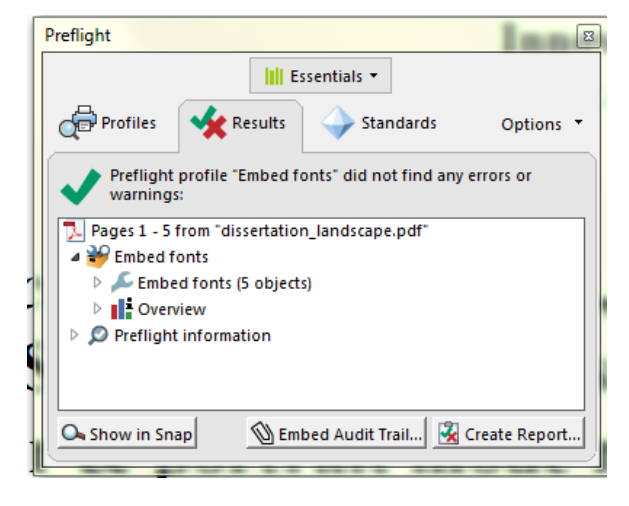

To verify that the fonts are embedded, close the file and re-open it. Select **File > Properties.** Select the **Fonts** tab and review the font report for the document. In example below, note that the subsets are embedded. All fonts should show "(Embedded Subset)" after the font name.

| Pescription Security Fonts Initial View Custom Advanced |   |
|---------------------------------------------------------|---|
| Arial (Embedded Subret)                                 | * |
|                                                         |   |
| Encoding: Identity-M                                    |   |
| Colling: Identity-H                                     |   |
| Ture Ture Ture                                          | E |
| Freedow And                                             |   |
| Colling Ansi                                            |   |
|                                                         |   |
| Encoding Ansi                                           |   |
| Cambria (Embedded Subset)                               |   |
| Type: TrueType (CID)                                    |   |
| Encoding: Identity-H                                    |   |
| TimesNewRoman (Embedded Subset)                         |   |
|                                                         |   |
|                                                         |   |
|                                                         |   |
|                                                         |   |
|                                                         |   |
|                                                         |   |
|                                                         |   |

If further formatting or editing is necessary return to the Word file and repeat this process. If multiple Word files are combined into one dissertation PDF file, convert each file to PDF format, and then merge into one file. This is handy when paginating is difficult.

In Acrobat select **File > Create > Combine Files into a Single PDF**. Follow the prompts to add files, reorder files, and save.

Written by Regina Testa, Head, IMC, 1/15; 7/15; 11/15; 12/16; 12/17;12/18